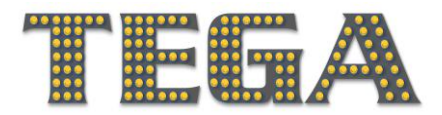

# IO4. TEGA Community of Practice platform

## **User Manual**

The purpose of this document is to describe the platform core functionality and the user interface (UI) of the TEGA Community of Practice platform.

There are 2 types of users that can have access to the platform:

- Moderators They may add articles and other educational training materials, moderate forums and groups. Partners, trainers and trainees should have this type of account/role.
- **Basic Users** Other users, students, key stakeholders that would like to exchange ideas and participate into the TEGA's community.

The platform is available at: https://www.tega-community.eu

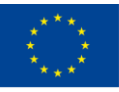

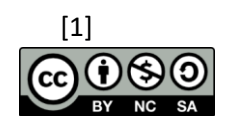

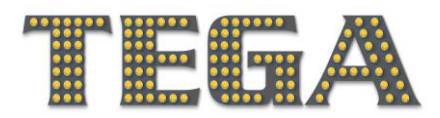

## Table of Contents

| 1. Basic User            | 3  |
|--------------------------|----|
| 1.1 Registration / Login | 3  |
| 1.2 Main Menu            | 5  |
| 1.3 Top Menu             | 5  |
| 1.4 Dashboard            | 6  |
| 1.5 Community - Groups   | 7  |
| 1.6 Members              | 9  |
| 1.7 Profile              | 10 |
| 1.8 Forum                | 12 |
| 1.9 Articles             | 13 |

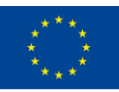

Co-funded by the Erasmus+ Programme of the European Union

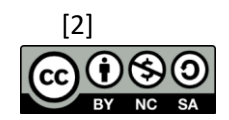

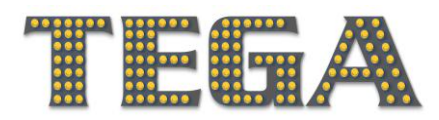

### 1. Basic User

This chapter presents the basic functionality for the basic user.

## 1.1 Registration/Login

The user Login/registration screen is available at the top of the platform.

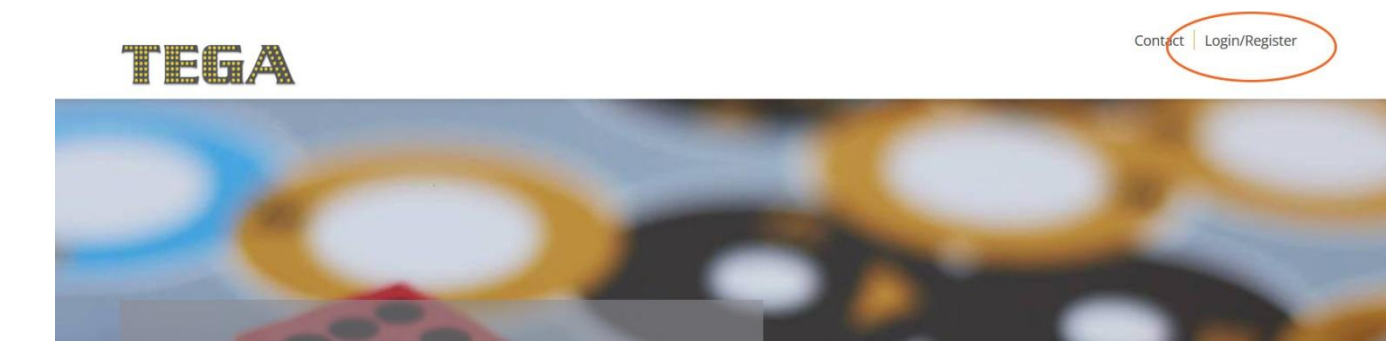

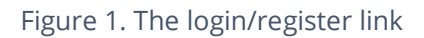

Within the Login/registration page, there are two options:

- Login If you have already registered to the platform, you can use the "LOGIN" button at the top right of the page.
- Register If you are a new user of the platform, you can use the "REGISTER" button.

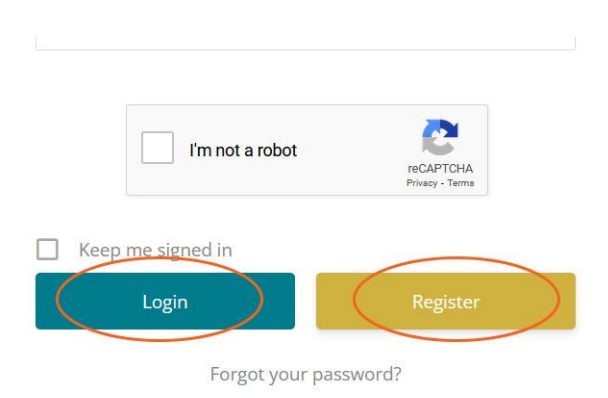

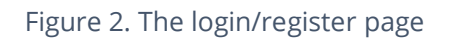

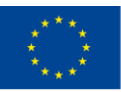

Co-funded by the Erasmus+ Programme of the European Union

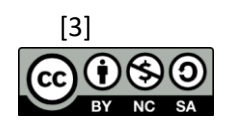

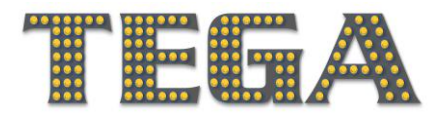

In the second case, the registration form appears. All registration fields are mandatory.

| First Name  First Name  Last Name  E-mail Address  Fassword  Confirm Password  Confirm Password  Show privacy policy  Please confirm that you agree to our privacy policy  Class Confirm that you agree to our privacy policy  Confirm Password  Confirm that you agree to our privacy policy  Class Confirm that you agree to our privacy policy  Class Confirm that you agree to our privacy | Username                                                              |                              |
|----------------------------------------------------------------------------------------------------|-----------------------------------------------------------------------|------------------------------|
| Last Name E-mail Address Confirm Password Confirm Password Show privacy policy Please confirm that you agree to our privacy policy I Please confirm that you agree to our privacy policy I I'm not a robot                                                                                                    | First Name                                                            |                              |
| E-mail Address  Password  Confirm Password  Confirm Password  Show privacy policy  Please confirm that you agree to our privacy policy  Im not a robot  Confirm Password  Confirm Password  Conf | Last Name                                                             |                              |
| Password Confirm Password Confirm Password Show privacy policy Please confirm that you agree to our privacy policy I'm not a robot CCAPTCHA Privacy-Tema                                                                                                    | E-mail Address                                                        |                              |
| Confirm Password Confirm Password Show privacy policy Please confirm that you agree to our privacy policy I'm not a robot RecAPTCHA Privacy-Terma                                                                                                    | Password                                                              |                              |
| Confirm Password Show privacy policy Please confirm that you agree to our privacy policy I'm not a robot                                                                                                    | Confirm Password                                                      |                              |
| I'm not a robot                                                                                                    | Confirm Password Show privacy policy Please confirm that you agree to | o our privacy policy         |
|                                                                                                    | I'm not a robot                                                       | reCAPTCHA<br>Privacy - Terma |
| Register as user Login                                                                                                    | Register as user                                                      | Login                        |

Figure 4. The registration form

<u>Email confirmation is required for all users.</u> They must check their email (both inbox and spam folder) for an email registration email and click on the registration/activation link.

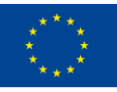

Co-funded by the Erasmus+ Programme of the European Union

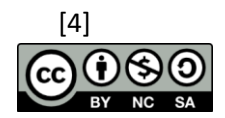

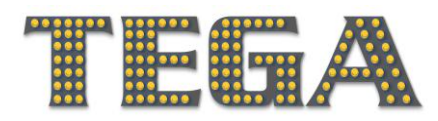

#### 1.2 Main Menu

The following options are available from the main menu at the top of the screen:

- Dashboard
- Open Educational Materials
- Games
- Community
- Blog / Articles

|                                                      | Contact   tega.admin   Q<br>SOURCES GAMES COMMUNITY + BLOG ARTICLES |
|------------------------------------------------------|---------------------------------------------------------------------|
| Activity                                             |                                                                     |
| All Members My Groups Mentions                       | GET ACTIVE                                                          |
| Search Activity Q —Everything — ▼                    | Add Friends<br>Join a Group                                         |
|                                                      | Post in forums                                                      |
| What's new, admin?                                   | Upload content                                                      |
|                                                      | wy uploads                                                          |
|                                                      | USEFUL LINKS                                                        |
| Vicky Maratou joined the group European 2 months ago | FAQ                                                                 |
|                                                      | UPLOAD CONTENT                                                      |
|                                                      | Add Friends                                                         |

Figure 5. The main menu

## 1.3 Top Menu

The following options are available from the top menu at the top of the screen:

- Profile
- Notifications
- Get active
- Logout

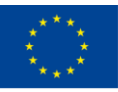

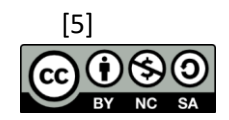

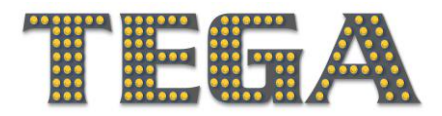

TEGA - Training the Educators to facilitate the teaching and assessment of abstract syllabus by the use of serious GAmes

Project No. 2020-1-UK01-KA203-079248 | www.tega-project.eu

| TEGA                           | DASHBOARD OPEN EDUCATIONAL RES | OURCES GAMES COMMUNITY V B Notifications (7) |
|--------------------------------|--------------------------------|----------------------------------------------|
| Activity                       |                                | Get Active<br>Logout                         |
| All Members My Groups Mentions |                                | GET ACTIVE Add Friends                       |
| What's new. User-test?         | — Everything — 🔍               | Join a Group<br>Post in forums               |
|                                |                                | USEFUL LINKS                                 |

Figure 6. The top menu

#### 1.4 Dashboard

After successful registration, a user may log in to the system with his/her credentials. The dashboard screen appears.

The dashboard is the main area where all activities appear. On the right side of this page ("Get active" section), you can see the platform content that you have permission to add depending on your platform member type. Get active within the platform!

| TEGA                           | DASHBOARD OPEN EDUCATIONAL RESOU | Contact user-test Q<br>Profile<br>RCES GAMES COMMUNITY B Notifications (7)<br>Get Active |
|--------------------------------|----------------------------------|------------------------------------------------------------------------------------------|
| Activity                       |                                  | Logout                                                                                   |
| All Members My Groups Mentions |                                  | GET ACTIVE<br>Add Friends                                                                |
| Search Activity                | — Everything — V                 | Join a Group<br>Post in forums                                                           |
| What's new, User-test?         |                                  | USEFUL LINKS<br>FAQ                                                                      |
|                                | F                                | UPLOAD CONTENT<br>Add Friends                                                            |

Figure 7. The dashboard of the platform

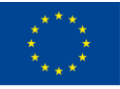

Co-funded by the Erasmus+ Programme of the European Union

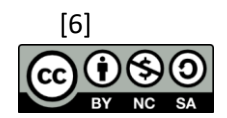

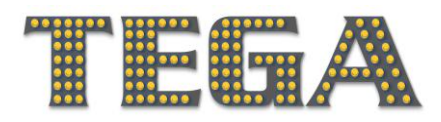

### 1.5 Community – Groups

This is the main community space where the whole networking collaboration is going to happen. Within the groups, moderators and users, can post messages and exchange ideas.

Groups could be private or public. To join a private group, the user must send a joining request and wait for an approval by the group's creators. Public groups have been organized by country, that any user may join.

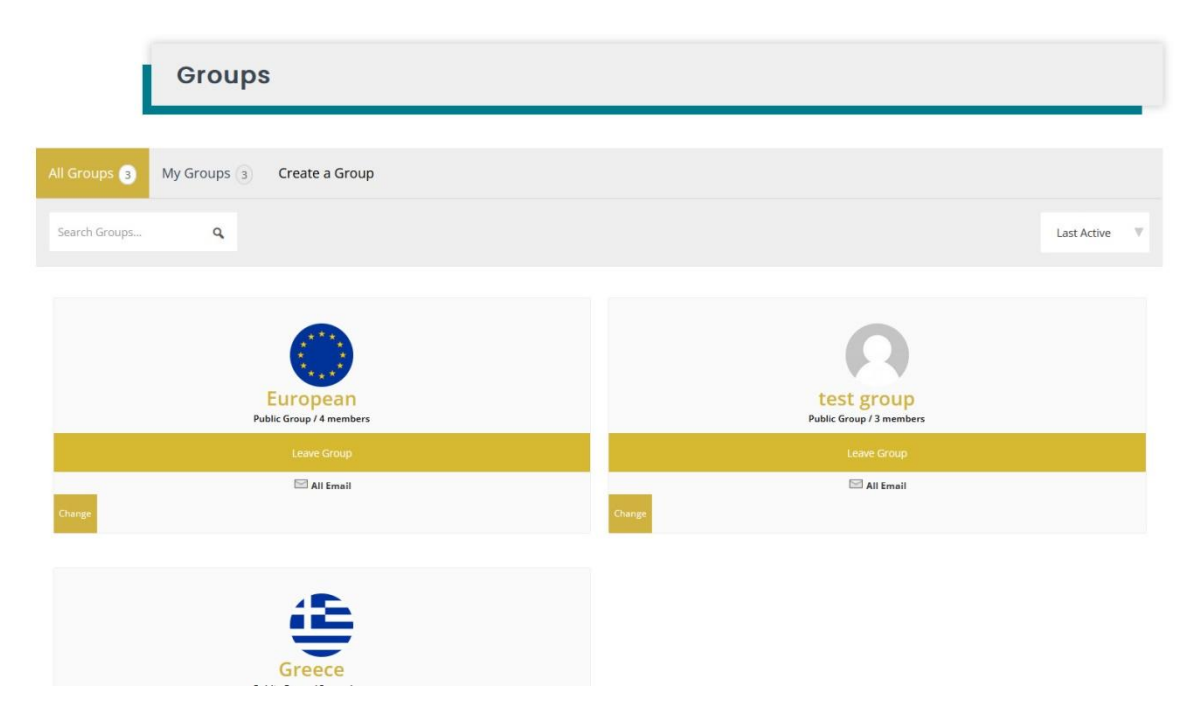

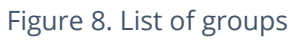

In the group page, if your joining request has been approved, you may access:

- The group activity
- The members of the group
- The group forum (if there is any)

Users can post messages and upload files by clicking the "Post Update" button.

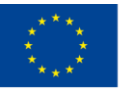

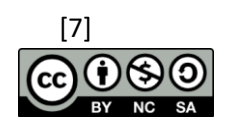

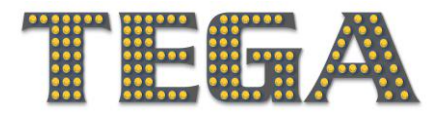

| European<br>This is a group for the teachers and t | trainers from | countries across Europe different from the partner countries (Greece, Lithuania, United Kingdom, Portu | igal)              |
|----------------------------------------------------|---------------|----------------------------------------------------------------------------------------------------|--------------------|
| Home<br>Forum<br>Docs<br>Members<br>Invite         | 4             | Group Activities                                                                                       | — Everything — 🛛 🔻 |
| Email Options<br>Media                             |               | What's new, User-test                                                                                  | li                 |

Figure 9. Post within a group

Group users may collaborate with other group users using the "Add friend" option, by sending private messages or posting a message to all group members.

| Active 8 minutes ago Private Message  | - "Hello!"<br>View |
|---------------------------------------|--------------------|
| Friendship Requested                  |                    |
| Active 1 month ago<br>Private Message |                    |
| Add Friend                            |                    |

Figure 10. Add Friend button

Group users may leave a group at any time. There is a "Leave Group" button cover photo:

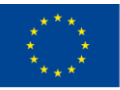

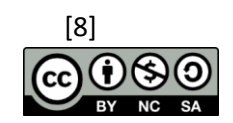

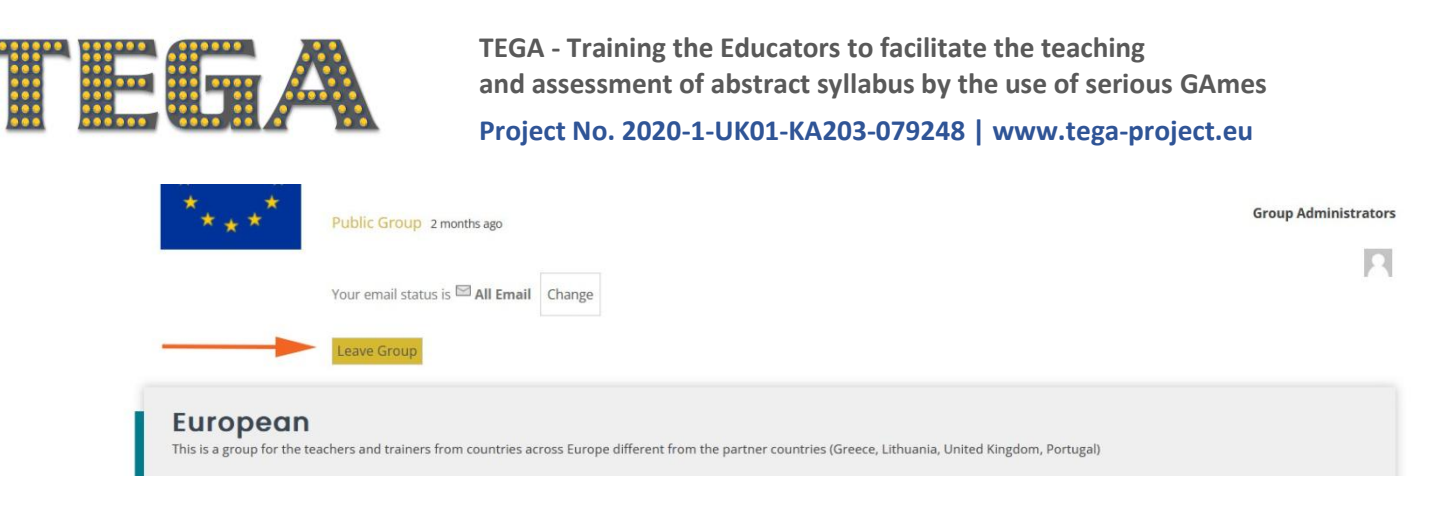

Figure 11. Leave a group button

#### 1.6 Members

This is the page which contains all the platform members. After clicking on a member you will be able to view his/her profile. At the profile page you can find information about a member and his/her platform activity. You can also send friend requests to members.

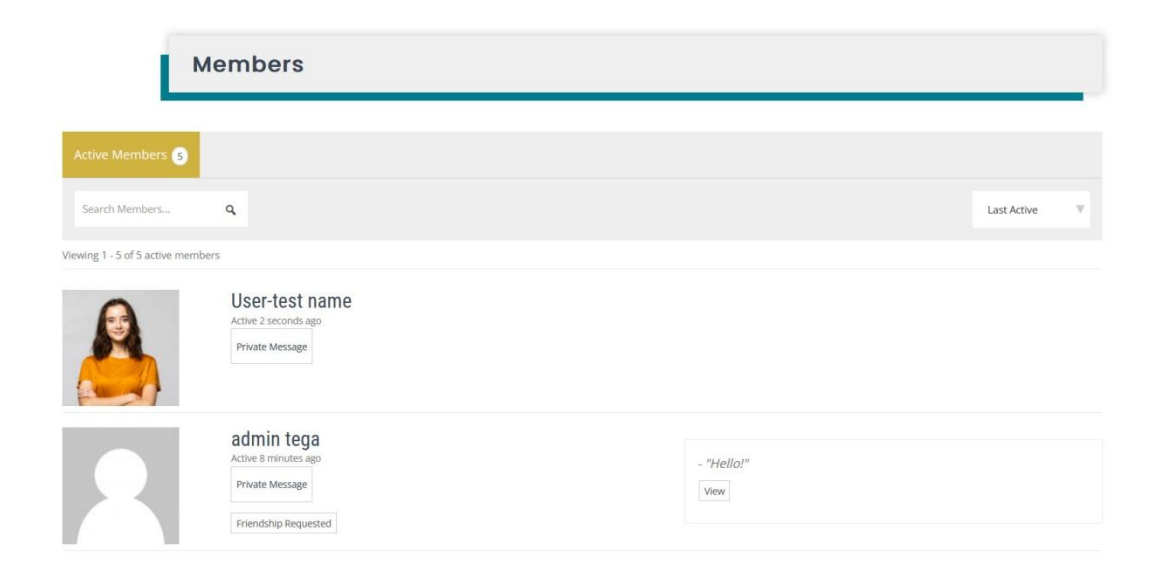

Figure 12. List of registered members

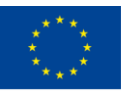

Co-funded by the Erasmus+ Programme of the European Union

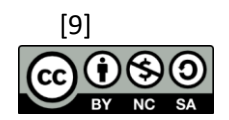

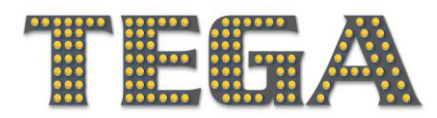

#### 1.7 Profile

If you are a registered member, you will be able to manage your profile and add more information about yourself. Under your profile cover and image, you can see a submenu to edit your account.

- Profile Here you can change the name shown on your profile. It is recommended that you do not change this field very often.
- Notifications from the platform
- Messages Private messages from other members
- Friends Related friends
- Groups /Forums All the groups /forums that the user is participating in
- Settings Here you can change your email and your password

| 6        | 3           | @user          | -test    |             |              |                 |             |      |       |          |  |                |   |
|----------|-------------|----------------|----------|-------------|--------------|-----------------|-------------|------|-------|----------|--|----------------|---|
| <u>(</u> |             | Active 4 minut | tes ago  |             |              |                 |             |      |       |          |  |                |   |
| Activity | Profile     | Notifications  | 7 M      | essages 5   | Friends      | Groups 3        | Forums      | Docs | Media | Settings |  |                |   |
| Person   | al Mentio   | ns Favorites   | Friends  | Groups      |              |                 |             |      |       |          |  |                |   |
| Memb     | er Activi   | ties           |          |             |              |                 |             |      |       |          |  |                |   |
| <u></u>  | What's new, | , User-test?   |          |             |              |                 |             |      |       |          |  |                |   |
| ۳        |             |                |          |             |              |                 |             |      |       |          |  | — Everything — | ٣ |
|          |             |                |          |             |              |                 |             |      |       |          |  |                |   |
|          | 6           |                | User-tes | t name chan | ged their pr | ofile picture 5 | minutes ago |      |       |          |  |                |   |

Figure 13. Profile - Activity of a user

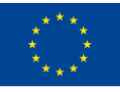

Co-funded by the Erasmus+ Programme of the European Union

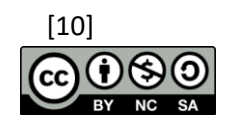

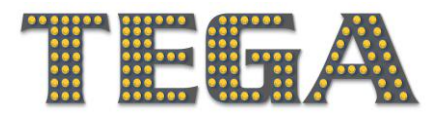

|                                     | @user-test                                                             |
|-------------------------------------|------------------------------------------------------------------------|
|                                     | Active 4 minutes ago                                                   |
| Activity Profile                    | Notifications 7 Messages 5 Friends Groups 3 Forums Docs Media Settings |
| View Edit Cha                       | nge Profile Photo Change Cover Image                                   |
| Edit Profile<br>Editing "Base" Prof | ile Group                                                              |
| Name (require                       | d)                                                                     |
| User-test nam                       | e                                                                      |
| This field may be                   | seen by: Everyone                                                      |
| Job title/major                     |                                                                        |

Figure 14. Profile – Edit basic info of the profile

To add photo or cover, please click the profile section.

|                                   | @user-test                                                                                                    |  |  |  |  |  |  |
|-----------------------------------|----------------------------------------------------------------------------------------------------|--|--|--|--|--|--|
|                                   | Active right now                                                                                                    |  |  |  |  |  |  |
| Activity Profile                  | Notifications 7 Messages 5 Friends Groups 3 Forums Docs Media Settings                                                                                                    |  |  |  |  |  |  |
| View Edit Cha                     | nge Profile Photy Change Cover Image                                                                                                    |  |  |  |  |  |  |
| Change Profile Pho                | oto                                                                                                    |  |  |  |  |  |  |
| • Your profile p<br>image from ye | hoto will be used on your profile and throughout the site. If there is a <u>Gravatar</u> associated with your account email we will use that, or you can upload an<br>our computer. |  |  |  |  |  |  |
| Upload Take Ph                    | noto Delete                                                                                                    |  |  |  |  |  |  |
|                                   |                                                                                                    |  |  |  |  |  |  |
| 1                                 | Drop your file here                                                                                                    |  |  |  |  |  |  |
|                                   | Select your file                                                                                                    |  |  |  |  |  |  |
| i.                                |                                                                                                    |  |  |  |  |  |  |

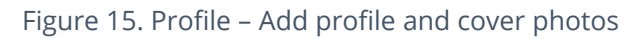

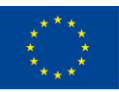

Co-funded by the Erasmus+ Programme of the European Union

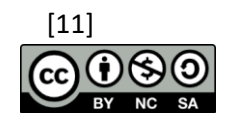

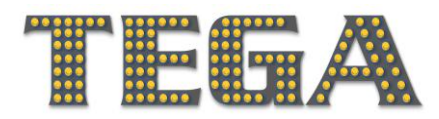

#### 1.8 Forum

The platform's users have access to a general forum for generic questions related to the platform.

| 281 285000 VESURELA VAL DASHBOARD OPEN                                                                                                    | EDUCATIONAL RESO   | URCES GAMES            |                                                                                |
|----------------------------------------------------------------------------------------------------|--------------------|------------------------|--------------------------------------------------------------------------------|
| Forums                                                                                                    |                    |                        |                                                                                |
|                                                                                                    |                    |                        |                                                                                |
| Home Page > Forums                                                                                                    |                    |                        |                                                                                |
|                                                                                                    |                    |                        |                                                                                |
| Forum                                                                                                    | Topics             | Posts                  | Last Post                                                                      |
| Forum<br>European                                                                                                    | Topics<br>0        | Posts<br>0             | Last Post<br>No Topics                                                         |
| Forum<br>European<br>This is a group for the teachers and trainers from countries across Europe different from the partner countries (Greece,<br>Lithuania, United Kingdom, Portugal)                                 | Topics<br>0        | Posts<br>0             | Last Post<br>No Topics                                                         |
| Forum European This is a group for the teachers and trainers from countries across Europe different from the partner countries (Greece, Lithuania, United Kingdom, Portugal) Greece                                   | <b>Topics</b><br>0 | <b>Posts</b><br>0<br>2 | Last Post<br>No Topics<br>8 months, 2 weeks ago                                |
| Forum European This is a group for the teachers and trainers from countries across Europe different from the partner countries (Greece, Lithuania, United Kingdom, Portugal) Greece Greek group                       | Topics<br>0        | Posts<br>0<br>2        | Last Post<br>No Topics<br>8 months, 2 weeks ago                                |
| Forum European This is a group for the teachers and trainers from countries across Europe different from the partner countries (Greece, Lithuania, United Kingdom, Portugal) Greece Greek group Platform's main forum | Topics<br>O<br>1   | Posts<br>0<br>2<br>1   | Last Post<br>No Topics<br>8 months. 2 weeks ago<br>admin tega<br>11 months ago |

TEGA

QUICK LINKS

Co-funded by the Erasmus+ Programme of the European Union

Figure 16. Main forum

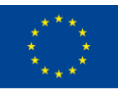

Co-funded by the Erasmus+ Programme of the European Union

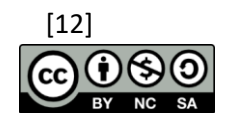

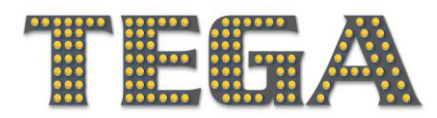

#### 1.9 Articles

The platform supports different types of articles, such as open educational materials, games and blog articles, etc.

| TEGA                                                                                                    | DASHBOARD OPEN EDUCATION                                                                       | Contact User-test Q                                                                                                    |
|----------------------------------------------------------------------------------------------------|------------------------------------------------------------------------------------------------|----------------------------------------------------------------------------------------------------|
| Open educational resour                                                                                                    | ces                                                                                            |                                                                                                    |
| <b>Test oer title</b><br>(a) Wednesday September 7th, 2022 Q: No<br>Comments (b) Open educational resources<br>Test oer short description | test OER<br>© Friday March 11th, 2022 & No<br>Comments Depen educational resource<br>test OER! | 25                                                                                                    |
| Read More >                                                                                                    | Read More →                                                                                    |                                                                                                    |
| TEGA<br>Training the Educators to Facilitate the Teaching and Assessment of                                                               | QUICK LINKS                                                                                    | Co-funded by the<br>Erasmus+ Programme<br>of the European Union<br>This project has been funded with support from the European Commission. The |

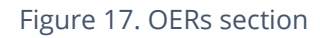

**Only moderators have permission to post** OERs/games/articles via the "Upload Content" page at the dashboard page.

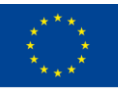

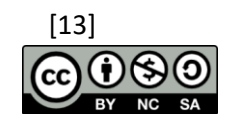